# LCMS PSD Online Registration How to Create a Username and Password

How to set up a username and password for future in and out access

https://arrowheadconferencesandevents.regfox.com/inpec2023

#### STEP ONE:

Here is an easy way to set up your login account.

After you register and have the confirmation sent to you, go to the email confirmation and you will see on the confirmation *"Would you like to create an account."* Selecting *"Set Up Account Now"* will prompt you to claim your account and set up a password for easy in and out access to your registration.

| Would you like to create an account?                                                                                      |
|----------------------------------------------------------------------------------------------------|
| Creating an account allows you to manage your history and make changes to your information. You can always do this later. |
| SET UP ACCOUNT NOW                                                                                                    |

When you click the invite, you'll see the option to claim your account.

| Claim your account                                                                                                    | View and Mana             | ge Your Information |
|----------------------------------------------------------------------------------------------------|---------------------------|---------------------|
| If you have recently made a payment, you have an account<br>with us. To Manage your information and view your history, | Email Address<br>Password |                     |
| Claim My Account                                                                                                    |                           | Forgot Password     |
|                                                                                                    |                           |                     |

### FOR THOSE PAYING BY CHECK

IT IS IMPORTANT TO USE THE EMAIL ADDRESS YOU USED IN THE Almost done where should we send the confirmation section when claiming your account that email address is what the site recognizes for in and out access.

## Almost done. Where should we send the confirmation?

| Name *          | First                 | Last                  |  |
|-----------------|-----------------------|-----------------------|--|
| Email *         | Email Address         |                       |  |
| Confirm Email * | Confirm Email Address | Confirm Email Address |  |
|                 |                       |                       |  |
|                 | SUBMIT                |                       |  |

#### FOR THOSE PAYING WITH CREDIT CARD

IT IS IMPORTANT TO USE THE EMAIL ADDRESS YOU USED IN THE BILLING SECTION when claiming your account. That email address is what the site recognizes for in and out access.

| Dining Internation            |                       |                        |  |
|-------------------------------|-----------------------|------------------------|--|
| Name *                        | First                 | Last                   |  |
| Payment Method                | ● Credit Card ○ Check |                        |  |
| Card Number *                 | Card Number           | VISA AMERICAN DISCOVER |  |
| Expiration Date *             | Month Vear            | ✓ CVV                  |  |
| Country *                     | United States         | ~                      |  |
| Address *                     | Street Address        |                        |  |
| City, State and ZIP Code $$ * | City                  | ate 🗸 ZIP Code         |  |
| Email *                       | Email Address         |                        |  |
| Confirm Email *               | Confirm Email Address |                        |  |
| Mobile Phone Number *         |                       |                        |  |

**Billing Information** 

Once you claim your account and set up your login, you will be able to come in and out of your registration record(s) and make edits.

Should you forget your password you can create a new one by going back to the registration site and selecting login at the top of the page.

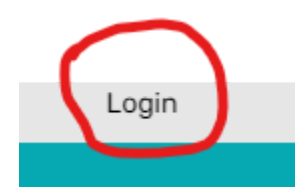

## Then do the following.

1. Select "Reset Password" as circled below.

|               | Login                                    | ×              |
|---------------|------------------------------------------|----------------|
| Email Address | Enter email and password below to login. |                |
| Password      | O Go to Account Center                   | Reset Password |
|               | Login                                    |                |

4. Follow all prompts to set up a new password.

| Claim your account                                    | Recover Password                               |
|-------------------------------------------------------|------------------------------------------------|
| you have recently made a payment, you have an account | We'll email you a link to reset your password. |
| you need to claim your account and set a password.    | Email Address Send Link                        |
| Claim My Account                                      | Back to Login                                  |
|                                                       |                                                |
|                                                       |                                                |